## 敬愛的使用者您好.這是簡單的使用說明:

本產品的使用大體上是很簡單.如果沒任何意外.而且您又等不及想馬上試試本 產品..那只要完成下面2個步驟就可以了.(先不管所附的光碟片) 步驟1.把本產品的USB端.插入電腦的任一個USB插座.

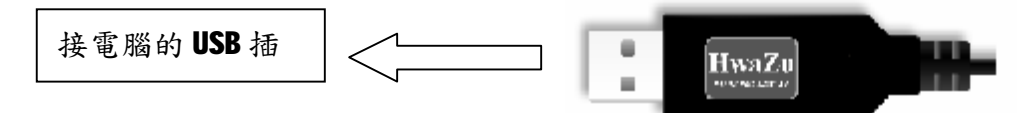

步驟2.把本產品的另一端.印有"SPEAKER"

字體的孔接喇叭(或耳機).另一印有"ⅢC"字樣的孔接麥克風. 等大約3秒鐘.就可以使用了.

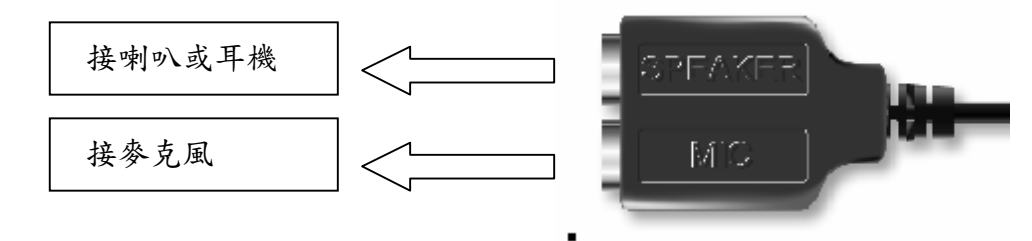

如果不幸的事發生了,電腦沒反應怎麼辨?

先別急,請依下面步驟先檢查電腦是否有偵測到本產品.

| L | WNDOWS 98 請從 開始-設           | 多媒體 內容                             | ? ×      |
|---|-----------------------------|------------------------------------|----------|
|   | 定-控制台-多媒體-進入                | 音效   視訊   MIDI   CD 音樂   装置        |          |
|   | 多媒體內容 這時於 播放                | 播放                                 |          |
|   | 選擇項中所顯示的項目是                 | Betweeningseree                    |          |
|   | <b>USB Audio Device</b> 才是正 | HERD THE STATE                     | <b>/</b> |
|   | 確,如果不是請把它調整                 | 进荐進1997年,請按: 進階內容也                 |          |
|   | 到這個項目.                      |                                    |          |
| L | WINDOWS XP 請從 開始-控          |                                    |          |
|   | 制台-聲音及音訊裝置-進                | 聲音及音訊裝置 內容 ?                       | X        |
|   | 入聲音及音訊裝置內容.                 | 音量 音效 音訊 語音 硬體                     | L        |
|   | 這時於音效播放選擇項中                 | 音效播放                               | h        |
|   | 所顯示的項目是 C-Media             | 預設装置D:<br>C-Media USB Sound Device |          |
|   | USB Sound Device 才是正        |                                    | 11       |
|   | 確,如果不是請把它調整                 |                                    |          |
|   | 到這個項目.                      |                                    |          |

I 調整完後您的喇叭及麥克風應該都能正常工作了.如果還是不行那請確認一下喇叭及麥克風本身是否 OK.最後還是不行時,那就是我的問題了.請打電話跟我們連絡 02-29952468 謝謝.

# 光碟的第一步

如果您想要有更多的的功能,那您必须把本產品所附贈的光碟片用上。

Setup 1. 現在讓我們把光碟片放入光碟 USB Audio Installation Setup is preparing the InstallShield(R) Wizard which will guide you through the rest of the setup process. Please wait. 機.當光碟片放入後它會自動 ۲. 執行程式,如圖所示. 99% Severe 如果出現此書面時代表你沒有 2. Please Plug-In HwaZu USB Sound 把音效線插入 USB 插座内.請 把音效線插入即可. 確定 Welcome Welcome to the HwaZu USB Sound Setup program. This program will install HwaZu USB Sound on your computer. It is strongly recommended that you exit all Windows programs before running this Setup program. Click Cancel to quit Setup and then close any programs you have running. Click Next to continue with the Setup program. WARNING: This program is protected by copyright law and international treaties. Unauthorized reproduction or distribution of this program, or any portion of it, may result in severe civil and criminal penalties, and will be prosecuted to the maximum extent possible under law. 3. 請按 NEXT 繼續下一 步。 Next> Cancel USB Audio Installation × 4. 請把2項都打 勾.第1項是驅 動程式.第2項 ▼ Install USB Audio Driver 是 3D 的测试軟 ☑ Install 3D Audio Demo Program 體,還有一個電 動喔. 5. 請按 NEXT 繼續 下一步. Back(B) Next(N) Cancel

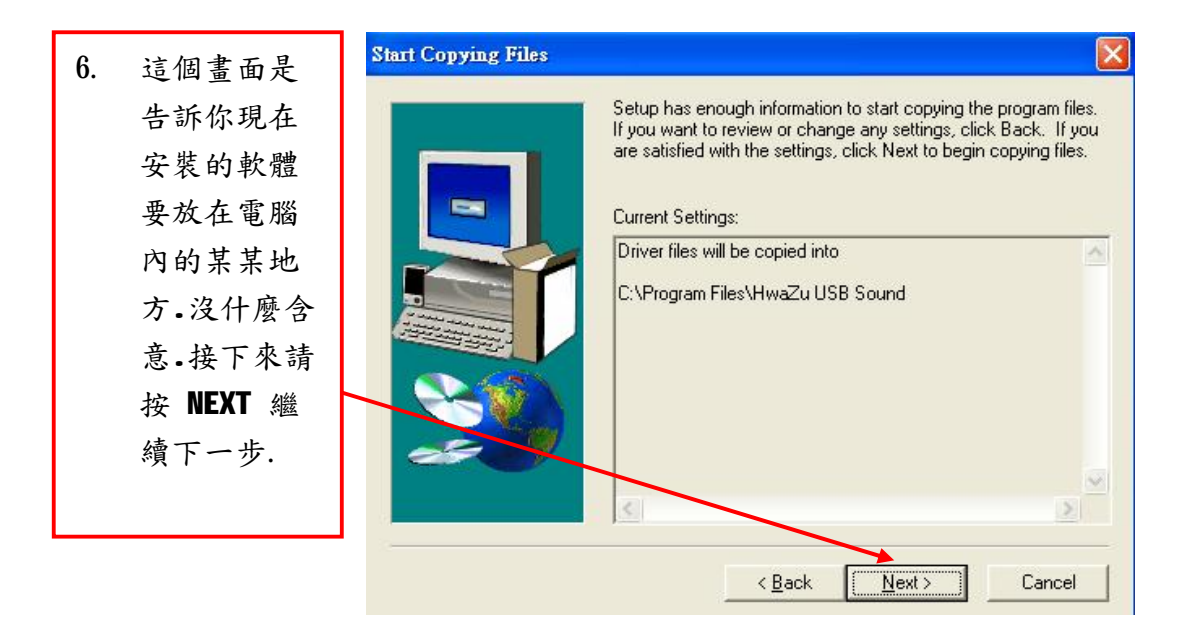

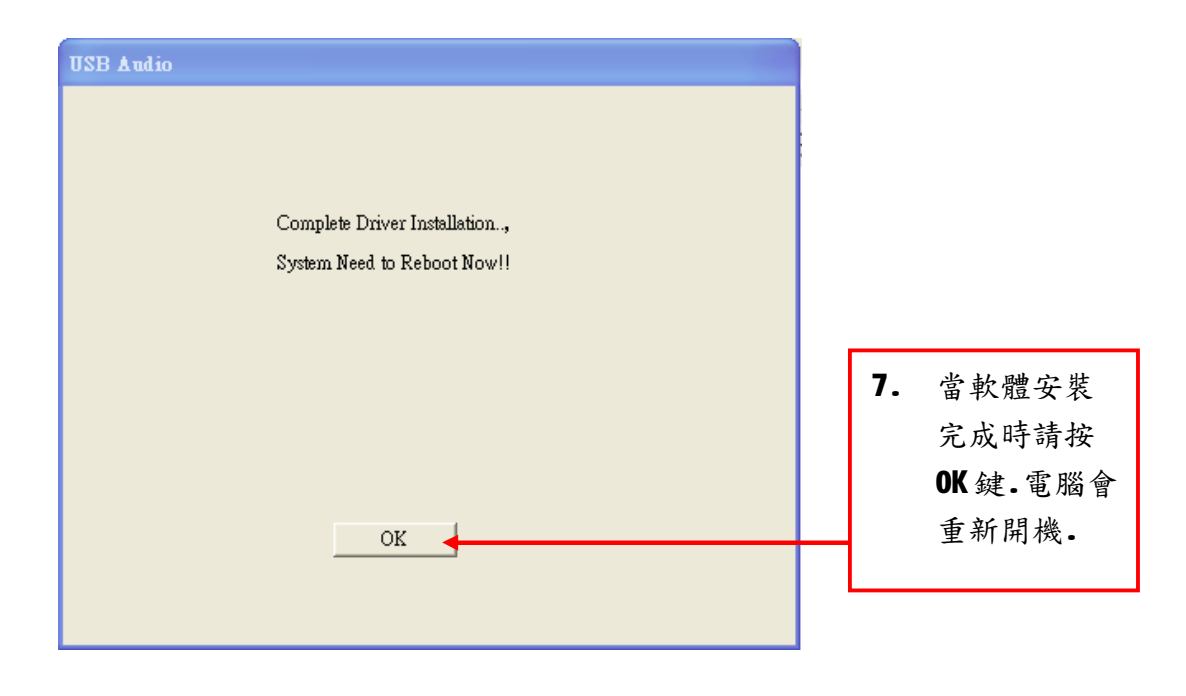

8. 開機後請注意右下角 會多出一個小圖型. 這代表你已經成功的 安裝好軟體了.

注意:當音效線拔出電腦時右下角的小圖形會跟隨消失,當音效線插入電腦時小圖形會自行出現,假使插入時沒有自動出現小圖示,請重新開機讓電腦重新偵測 後就會出現了,

# 音效線---卡拉 OK 的世界

如果您想閉門苦練後再好好表現,那買本產品您就買對了。

如果您一個人窮極無聊,那買本產品絕對不會無聊,可讓您一個人唱到天亮。

#### 本產品針對卡拉 OK 有 3 大優點:

- 1. 所有電腦卡拉 OK 音響產品中有關混音器中最便宜的.
- 2. 重量最輕,最容易攜帶及使用的.
- 3. 不容易壊.

#### 針對卡拉 OK 有 3 大功能.

- 1. 有升降 KEY 的功能.
- 2. 有可調式的迴音功能.
- 3. 有人聲去除功能…等

#### 針對音響方面本產品有5大效果.

- 1. 有3组空間音場可調整.小音場,中音場,大音場.
- 2. 有 10 組音頻等化器可調整.分 30,60,120,250,500,1K,2K,4K,8K,16K..10 等組頻率.
- 3. 有 23 組環境音場可設定.吸音室,大體堂,洞穴…….等
- 4. 有 3D 環繞音響.
- 5. 有5+1 模擬聲道.

要使用上面所說的功能是很簡單的.請先了解下面所介紹的各項控製畫面您就能 運用自如了.請用滑鼠右鍵按下右下圖的小圖形就可進入.

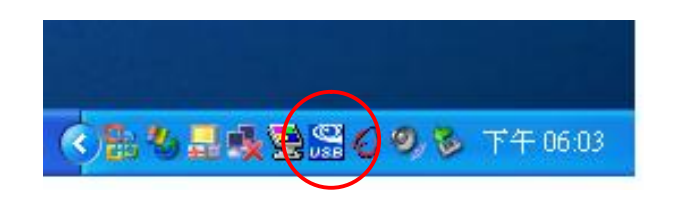

請注意:本產品需配合電腦 USB 埠使用.無法單獨使用.

主控制畫面

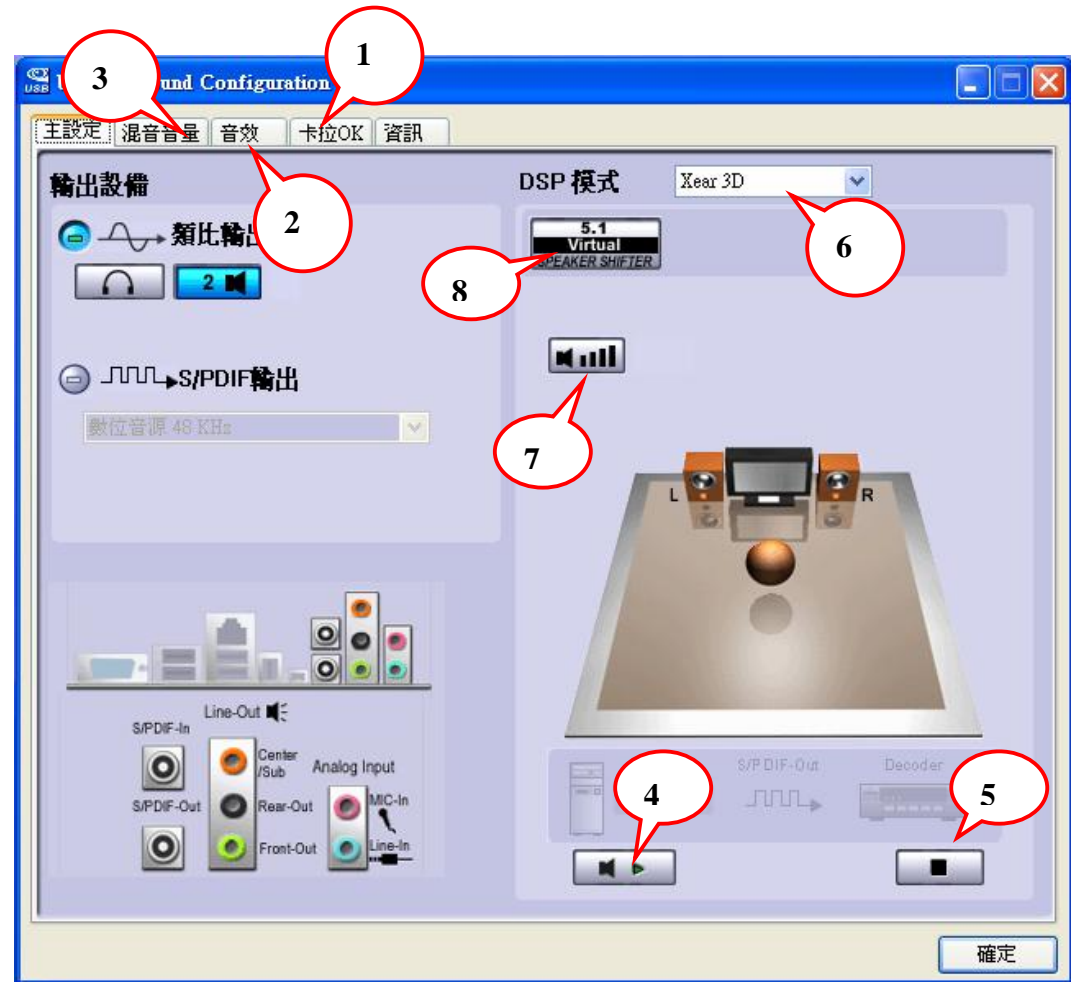

- 可進入卡拉 OK 的控制畫面.(迴音.升 降 KEY.消音)
- 進入音效控制畫面.(空間.等化器. 音場)
- 進入各種音源控制畫面.(音量.麥克 風.錄音.)
- 4. 自動測試左右喇叭是否正常的按鍵.
- 5. 停止测試喇叭.
- 6. 3D 音效及立體音效的選擇鍵.
- 7. 可讓左右聲道各增加 21db 音量的開關.
- 虚擬 5.1 喇叭選擇鍵.可用滑鼠移動畫面中 的喇叭來模擬喇叭的位置.
- 3D 環繞的按鍵.當您按下此按鈕時下面模擬 喇叭會繞圈圈.聲音會有環繞的效果出現
- 10. 回到未調整前的狀態.

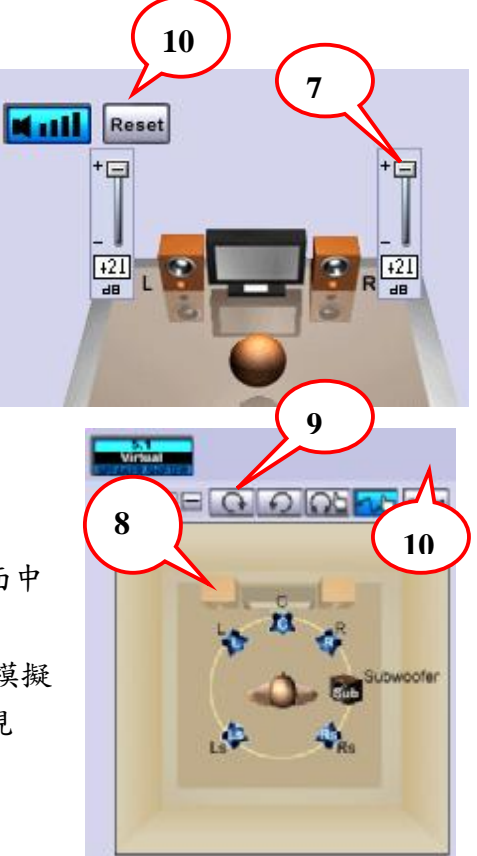

### 卡拉 OK 控制畫面

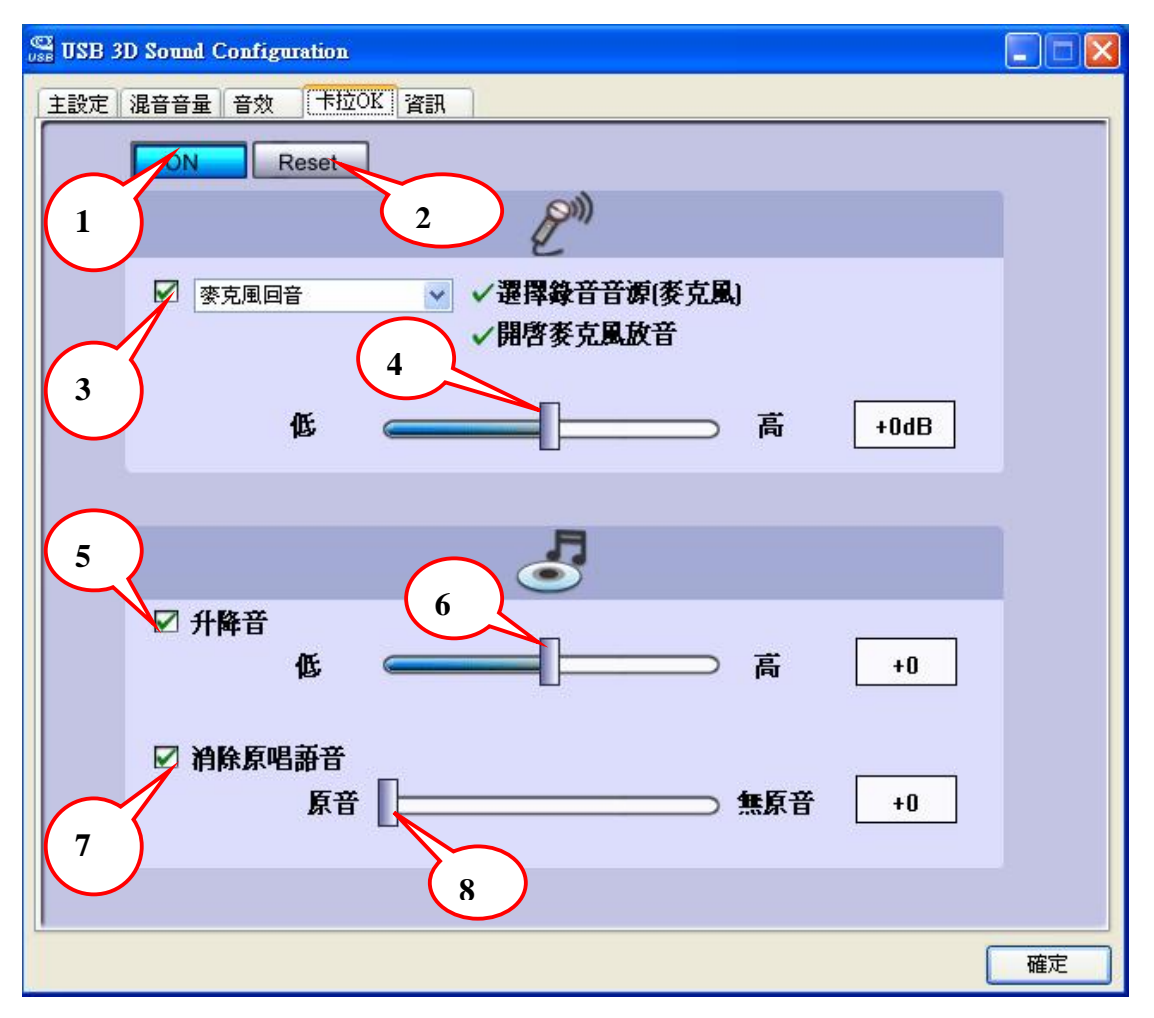

- 1. 開啟整個控制畫面的功能.如果整個控制畫面是呈暗淡色表示未開啟.
- 2. 把3種控制棒歸零.迴音,升降 KEY 及消除原唱詔語音.
- 3. 打開迴音器的功能.
- 4. 調整迴音量的大小控制棒.
- 5. 打開升降 KEY 的功能.
- 6. 調整升降 KEY 的大小控制棒.
- 7. 打開消除原唱語音的功能.此功能是針對非聲音多重分離的歌曲而設.但大部份的卡拉 OK 歌曲都是聲音多重分離.所以不建議用此功能.可以用音源控制畫面內的 WAVE 音源左右聲道控制棒,用左右調整來達到消音的效果.
- 8. 調整消除原唱語音的大小控制棒.

#### 音效控制畫面

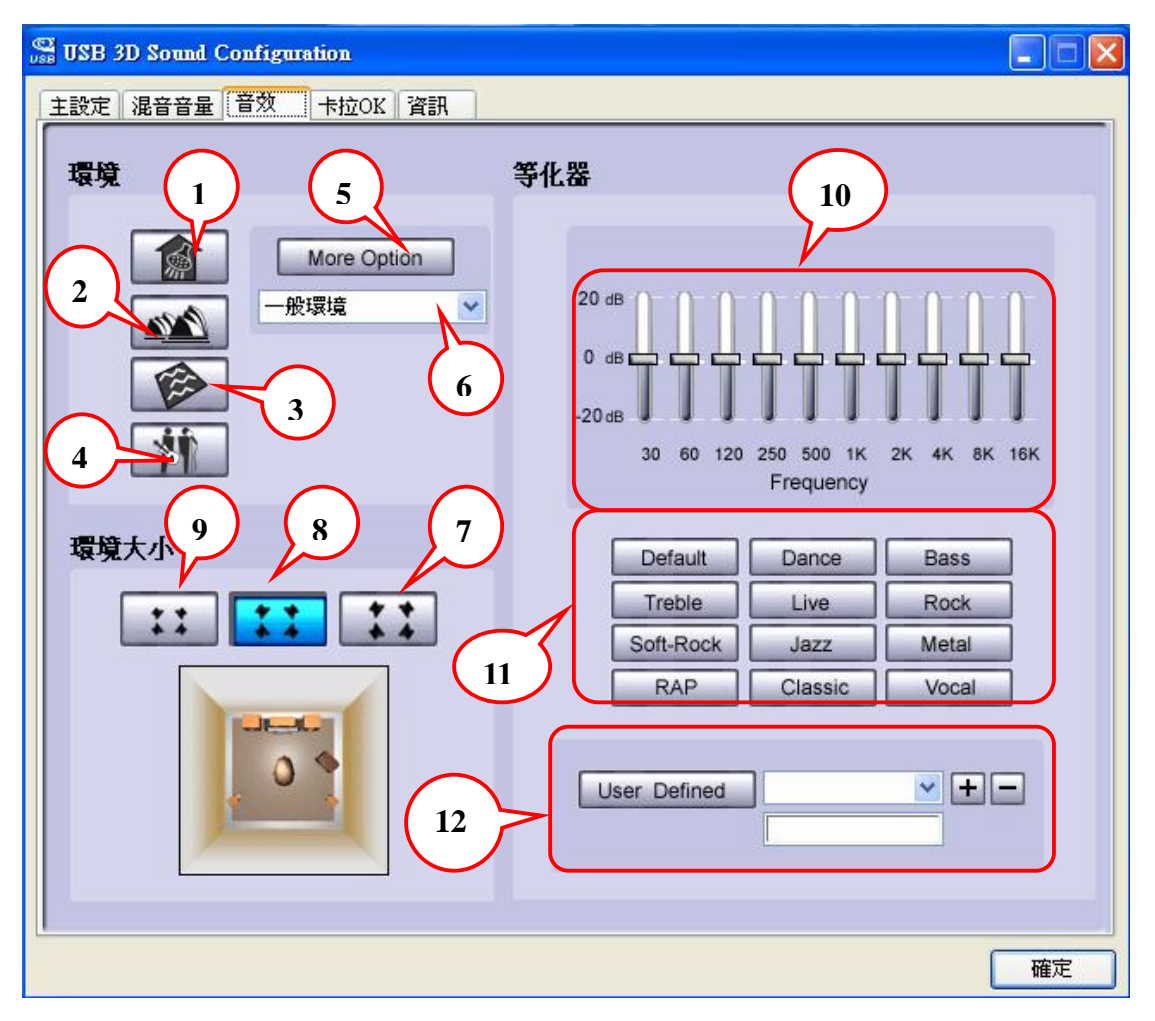

- 1. 代表在浴室下的音樂環境.
- 2. 代表在音樂廳下的音樂環境.
- 3. 代表在水底下下的音樂環境.
- 4. 代表在音樂酒吧下的音樂環境
- 5. 選擇其他更多的音場環境.
- 6. 有23 種音場環境可供選擇.
- 7. 大的音場.
- **8.** 中的音場.
- 9. 小的音場.
- **10.** 頻率大小的調整.計有 **10** 段頻率可供 調整.
- 11. 配合節奏頻率的選擇,有重金屬、搖 滾…等計有12種.
- 12. 自行設訂自己喜歡的節奏頻率,可存 起來.

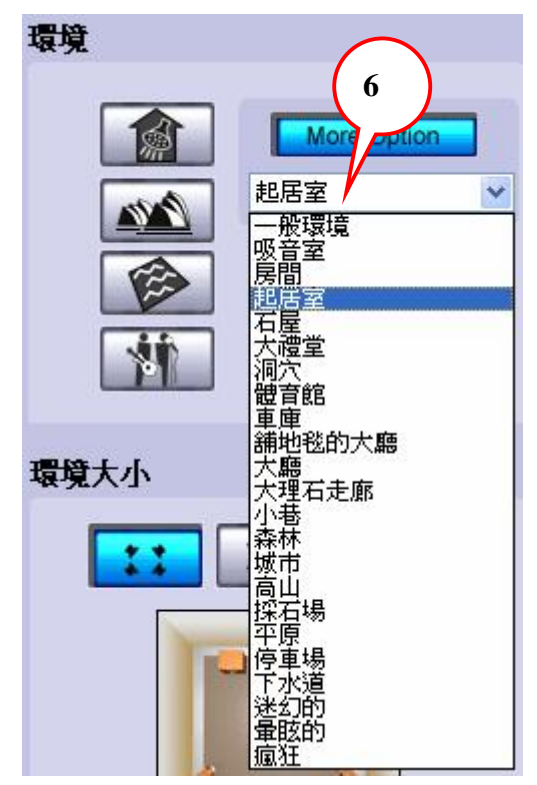

### 音源控制畫面

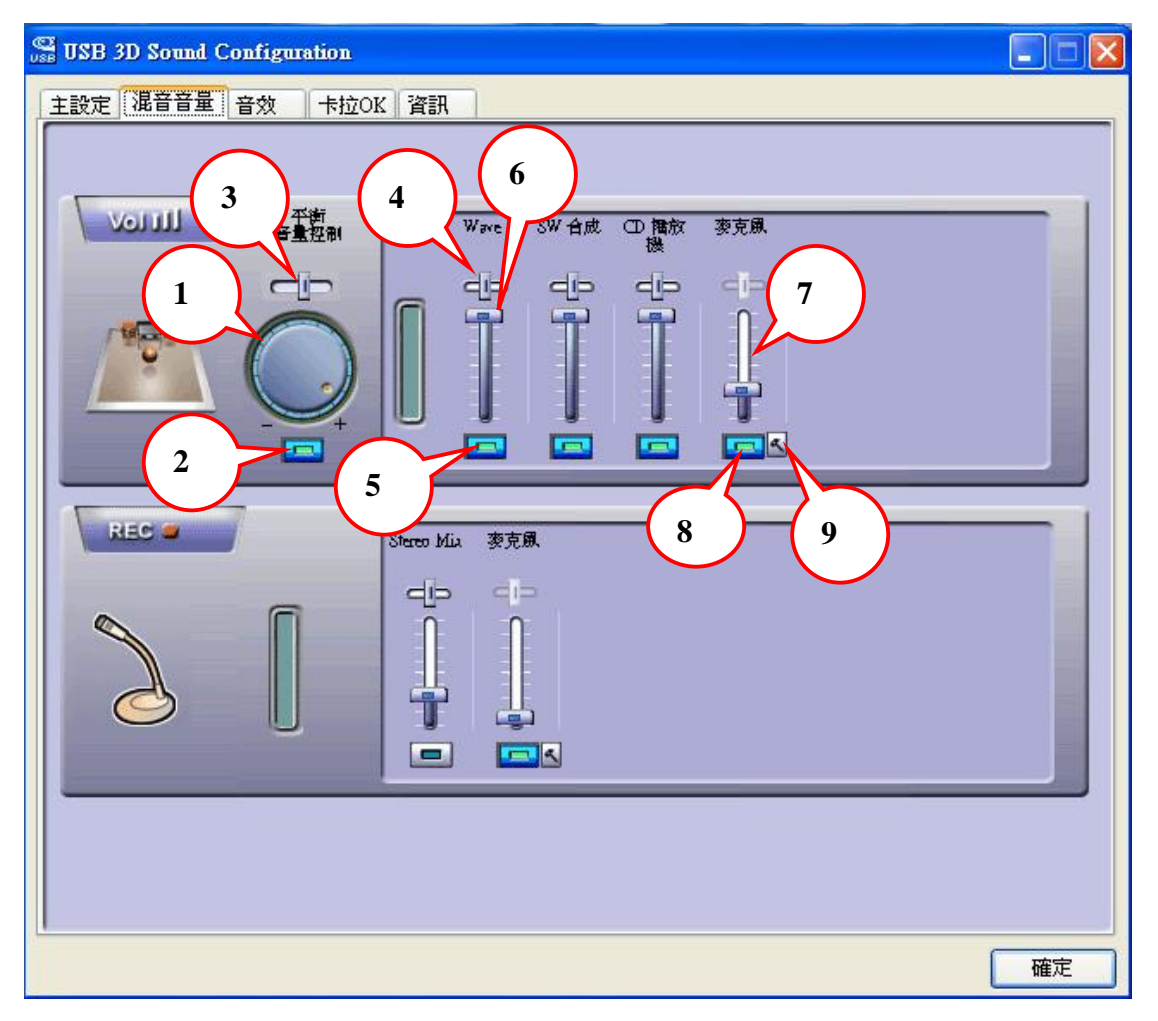

- 1. 總音量大小旋轉開關。可控制所有音量的大小聲。
- 2. 總音量開關.打開音量及關掉音量.
- 3. 總音量的左右聲道控制.
- 4. WAVE 音源左右邊音量大小的 控制.
- 5. WAVE 音源的開闢.
- 6. WAVE 音源的大小調整棒.
- 7. 麥克風音量大小的調整棒.
- 8. 麥克風的開闢.
- 9. 麥克風的設定
- **10.**麥克風靜音.選擇打勾將聽不 到自己講話的聲音.
- **11.**麥克風音量增益,選擇打勾 麥克風的音量會更大聲.

| 麥克風設定                                                                                 | X |
|---------------------------------------------------------------------------------------|---|
| 選擇麥克風<br>10<br>✓麥克風靜音                                                                 |   |
| -<br>-<br>-<br>-<br>音量増益<br>-<br>11<br>-<br>-<br>-<br>-<br>-<br>-<br>-<br>-<br>-<br>- |   |
| OK                                                                                    |   |